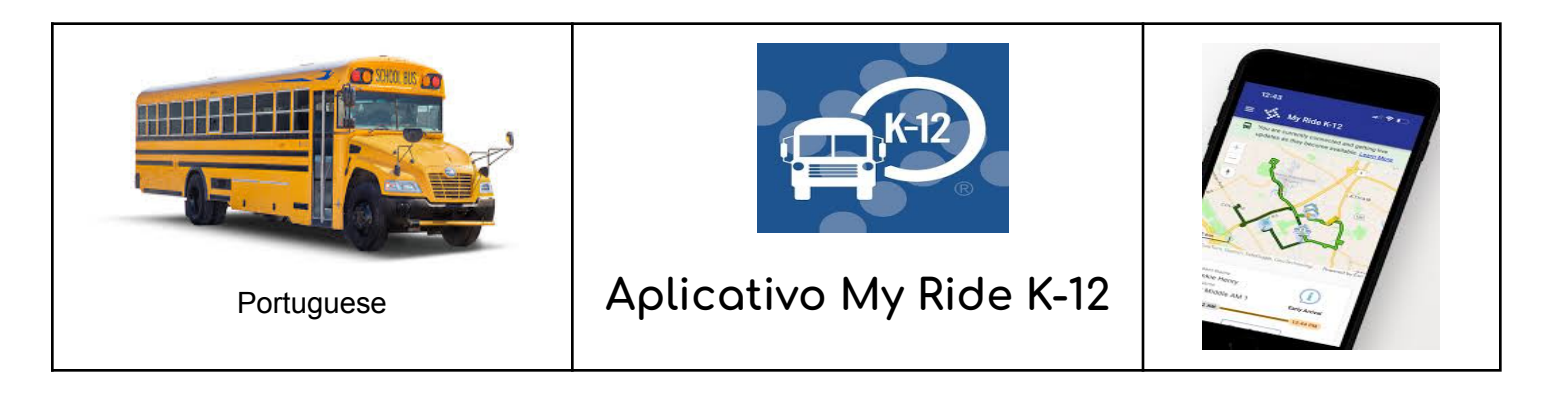

Para acessar as informações de roteamento dos alunos por meio do aplicativo móvel My Ride K-12, faça o seguinte:

1. Baixar **Meu passeio K-12** aplicativo móvel em iOS ou Android.

2. Pesquise Paróquia de São Bernardo.

3. Uma vez Paróquia de São Bernardo estiver selecionado, você verá a página de login. Se você ainda não possui um login, clique em "Cadastre-se".

4. Após o registro, você receberá um e-mail de confirmação.

5. Faça login. Adicione seu filho acessando **Meus estudantes** e selecionando o "+" botão. Isto apresentará o **Encontre um aluno** tela.

6. Insira o número de identificação escolar do seu aluno (número de 7 dígitos). Repita esta etapa para encontrar alunos adicionais.
7. Quando todas as crianças forem adicionadas, você poderá visualizar as informações de transporte de cada uma de suas crianças.

Se você quiser compartilhar um link de estudante com outra pessoa:

1. Vá para Meus alunos e mantenha pressionado para Android ou deslize para a esquerda para iOS.

2. Escolha quais alunos deseja compartilhar e digite o endereço de e-mail da pessoa com quem deseja compartilhar. Essa pessoa receberá um e-mail de confirmação que vinculará automaticamente o aluno a esse usuário. Eles serão obrigados a se registrar no My Ride K-12, caso ainda não o tenham feito.